## Web 端如何创建体系不符合项(文档)

**创建体系不符合项和问题清单的步骤一致**,这里以创建不符合项为例。

用户登录互海通 Web 端后,点击安全检查,默认不符合项界面,在该界面点击"创建不符合项",选择具体船舶后,点击"确定"进入创建不符合项界面,填写标题,选择检查日期、检查类型以及新增不符合项明细,可根据需要填写部门、检查机构以及是否上传附件等信息后"提交"即可。

新增不符合项明细有两种方式:

点击左下角"+"后,明细下方会自动出现需要填写或选择的情况描述、程度、计划完成 日期、整改者、验收者,还可根据需要填写或选择缺陷代码、原因分析、抄送对象以及是否 上传附件等信息

点击"从项目库中选择"后,再次点击具体文件依据,根据选择的目录填写或选择右侧的 情况描述、计划完成日期后(带\*必填),点击左上角"继续操作",该不符合项会自动跳转 到明细下方,选择程度、整改者、验收者,还可根据需要填写或选择缺陷代码、原因分析、 抄送对象以及是否上传附件等信息

注意:选择整改者、验收者、抄送对象时均可支持批量添加,当需要批量添加时,点击 左下角的"批量选择流程",再次点击"批量添加整改者"或"批量添加验收者"等等

| \$     | 互海科技         |    | ΘQ          |                    |             | 工作               | A CONTRACT BRIDE BY | 440.000             |            |        | 切换系统 🗸  | ° x 0 🔘 | 朱慧 |
|--------|--------------|----|-------------|--------------------|-------------|------------------|---------------------|---------------------|------------|--------|---------|---------|----|
| ш<br>Ъ | PFTF INITE   | ĺ. | 不符合         | 项 问题清单             | 检查记录        |                  | 创建不符合师              | 2                   |            |        |         |         |    |
| -<br>- | 來與實理<br>船舶服务 |    | 818274      | 76 <b>4</b>        | 2、点击"创建不符合] | 页"<br>           | 检查对象 *<br>互高1号      | ~                   | 🔶 3、选择检查   |        | 点击"确定"。 | 透择时间范围  | ** |
| 8      | 费用管理         |    | #           | 标题                 | 检查对象 -      | 187)             | 2012                | 2796                | 检查日期       | 秋志 -   | 附件      | 摄作      |    |
| ۲      | 航次管理         |    | 1           | 安全检查记录<br>2024.7.9 | 互海1号        | 甲极部,轮机部,具他<br>部门 | 01010100            | -5075<br>VII 22 LIV | 2024-07-09 | 执行中(1) |         |         |    |
|        | 船舶报告         |    | 2           | 需要整改的不<br>符合项      | #W          | 董亭会              | 体系内审                | 何路                  | 2024-07-04 | 执行中(1) |         |         |    |
| Ø      | 船舶检查         |    | 3           | 安全检查记录             | 互海1号        | 安全处              | 海事安检                | 江苏海事局               | 2024-07-01 | 验收中(1) |         |         |    |
| ß      | 体系管理         |    | 4           | 安全检查记录             | 互海1号        | 安全处              | 海事安检                | 江苏海事局               | 2024-07-01 | 执行中(1) |         |         |    |
|        | 体质文件         |    |             |                    |             |                  |                     |                     |            |        |         |         |    |
|        | 审核管理         |    |             |                    |             |                  |                     |                     |            |        |         |         |    |
|        | 安全检查         |    | <u>→</u> 1, |                    |             |                  |                     |                     |            |        |         |         |    |
|        | 运行记录         |    |             |                    |             |                  |                     |                     |            |        |         |         |    |
|        | 体系目档         |    |             |                    |             |                  |                     |                     |            |        |         |         |    |

| 查日期 *     |                                                                                                    |         | 检查类型*    |           | AB/D |        |     | 检查机构 |      |      |
|-----------|----------------------------------------------------------------------------------------------------|---------|----------|-----------|------|--------|-----|------|------|------|
| )24-06-05 |                                                                                                    |         | 请选择      | v         | 请填写  |        |     | 请項写  |      |      |
| 拾项附件      |                                                                                                    |         |          |           |      |        |     |      |      |      |
| 上传        |                                                                                                    |         |          |           |      |        |     |      |      |      |
|           |                                                                                                    |         |          |           |      |        |     |      |      |      |
| #         | 缺陷代码                                                                                                    | 青泥描述 *  | 程度*      | 原因分析 纠正措施 |      | 计划完成日期 | 整改者 | 验收者* | 抄送对象 | 操作   |
|           | Courses and the second second se | 清慎写     |          | 读填写 读填写   |      |        |     |      |      | 选择流程 |
|           | 调调心                                                                                                    | 100 m 1 | 20 at 10 |           |      |        |     |      |      |      |

| 647     | 提交 | 取消    |
|---------|----|-------|
| - units |    | -9013 |

## (1) 点击左下角"+"

创建不符合项

| 期 *         |                              |                    |                         |                      |             |     |      |      |                    |
|-------------|------------------------------|--------------------|-------------------------|----------------------|-------------|-----|------|------|--------------------|
|             |                              | 检查类型。              |                         | ŝ                    | 873         |     | 检查机构 |      |                    |
| -06-05      |                              | 前 请选择              |                         | ~                    | 请项写         |     | 请項可  |      |                    |
| 页附件         |                              |                    |                         |                      |             |     |      |      |                    |
| ŧ           |                              |                    |                         |                      |             |     |      |      |                    |
|             |                              |                    |                         |                      |             |     |      |      |                    |
| # (         | 缺陷代码 情况描述*                   | 程度*                | 原因分析                    | 纠正措施                 | 计划完成日期。     | 整改者 | 验收者* | 抄送对象 | 操作                 |
| 1           | 请項写 请項写                      | 请选择                | 資項写                     | 请項写                  | 请选择         |     |      | (±   | 选择流程<br>上传附件<br>删除 |
| 从项目库中边      | NF 批量遗挥流程 ▲                  |                    | Ļ                       |                      |             |     |      |      | HR                 |
| <b>5</b> 、还 | 点击左下角"+",明细下<br>可根据需要填写或选择缺陷 | 方会自动出现!<br>代码、原因分析 | 需要填写或选择的情况<br>、抄送对象以及是否 | 3描述、程度、计划<br>上传附件等信息 | 完成日期、整改者、验收 | 【者, |      |      |                    |
|             |                              |                    |                         |                      |             |     |      |      |                    |
|             |                              |                    |                         |                      |             |     |      |      |                    |

(2) 点击"从项目库中选择"

创建不符合项

| 基本信息                    | 检查对象: 互海1号       |       |       |      |      |     |         |      |      |      |                    |
|-------------------------|------------------|-------|-------|------|------|-----|---------|------|------|------|--------------------|
| 标题*                     |                  |       |       |      |      |     |         |      |      |      |                    |
| 请填写                     |                  |       |       |      |      |     |         |      |      |      |                    |
| 检查日期。                   |                  |       | 会查类型* |      |      | 的门  |         |      | 检查机构 |      |                    |
| 2024-06-05              |                  |       | 请选择   |      | ~    | 请填写 |         |      | 清項写  |      |                    |
| 不符合项附件<br>上传            |                  |       |       |      |      |     |         |      |      |      |                    |
| 明细                      |                  |       |       |      |      |     |         |      |      |      |                    |
| #                       | 缺陷代码             | 情况描述* | 程度*   | 原因分析 | 纠正措施 |     | 计划完成日期* | 整改者。 | 验收者* | 抄送对象 | 操作                 |
| 1                       | 请填写              | 请項写   | 请选择 🖌 | 请項写  | 请填写  |     | 请选择     | Ŧ    | Đ    | Ŧ    | 法探流程<br>上传谢件<br>删除 |
| (十) 人成日<br>(<br>5、点击"); | 度中选择<br>从项目库中选择" | 1.    |       |      |      |     |         |      |      |      |                    |

|                                |      |                                             |            |       |            | 保存 提交 | 取消 |
|--------------------------------|------|---------------------------------------------|------------|-------|------------|-------|----|
|                                |      |                                             | 选择文件依据     |       |            |       | ×  |
| 文件名称                           | 适用船籍 | 適用船型                                        | 6、点击具体文件依据 | 没布机构  | 生效日期       | 备注    |    |
| 2023年年检文件                      |      | 驳船,打桩船,多用途船,风电安装平台,浮<br>式起重船,辅管船,干货船,工程船,公务 | <u>†</u>   |       |            |       |    |
|                                | 中国   | 驳船,打桩船,多用途船,风电安装平台,浮<br>式起重船,辅管船,干货船,工程船,公务 |            | 海务部   | 2021-03-01 | 自检    |    |
| 操作手册                           | 中国   | 驳船,打桩船,多用途船,凤电安装平台,厚<br>式起重船,辅管船,干货船,工程船,公务 |            | 中国船级社 | 2021-11-29 |       |    |
| 100                            | 10   | 联船,打桩船,多用途船,风电安装平台,浮<br>式起重船,捕首船,干货船,工程船,公务 |            | 中国船级社 | 2021-11-29 |       |    |
|                                |      | LNG运输船-收船,打桩船,多用途船,风电<br>安装平台,浮式起重船,辅管船,干货船 |            |       |            |       |    |
| 长江海事局-检查项目test                 | 中国   | 散货船、液化气船                                    |            |       | 2024-03-08 | 101   |    |
| 分油机操作流程                        | 中国   | LNG运输船.股船.打桩船.多用途船.风电<br>安装平台.浮式起重船.铺管船.干货船 |            |       |            |       |    |
|                                | 中国   | 驳船,打桩船,多用迷船,凤电安装平台,浮<br>式起重船,辅管船,干货船,工程船,公务 |            | 中国船级社 | 2021-11-29 |       |    |
|                                | 中国   | 驳船,打桩船,多用途船,风甩安装平台,厚<br>式起重船,铺管船,干货船,工程船,公务 |            | 中国船级社 | 2021-11-29 |       |    |
| 内部标准体检                         | 中国   | 驳船,打桩船,多用途船,风电安装平台,浮<br>式起重船,铺管船,干货船,工程船,公务 |            | 5.5   | 2021-01-01 |       |    |
| 100                            |      | 驳船,打桩船,多用途船,风电安装平台,浮<br>式起重船,辅管船,干货船,工程船,公务 |            |       |            |       |    |
| 中国石化内河船船认证检查标准(气体<br>船Ver 2.0) | 中国   | 液化气焰                                        |            | 中国石化  | 2021-04-01 | 描述说明  |    |

|                                                                                                    | 8、点击 | "继续操作     | "                       | 选择文件依据       |      |      |              | 8            |
|----------------------------------------------------------------------------------------------------|------|-----------|-------------------------|--------------|------|------|--------------|--------------|
| 安全检查相长 更换                                                                                               | 2    | 2<br>7, 1 | 根据选择的目录填写或选择右侧的情况描述     | 、计划完成日期 (带*) | 必填)  |      | 共 152个项目 清填写 | <b>拉大</b> 里班 |
| 目录 已选 0                                                                                                 |      | 缺陷代码      | 检查信息                    | 信况描述*        | 原因分析 | 纠正措施 | 计划完成日期。      | 操作           |
| 手提式灭火剂和擁车式灭火<br>25L二稱一枪泡沫灭火装置                                                                           | η    | 1.5.1     | 所有灭火机是否有船损社认可单位的年度检验报告? | 清頃写          | 请填写  | 清項写  | 请选择          | •            |
| 26L二幅一他泡沫灭火装置<br>消防员装备 (EF) 及EEBD<br>回定式大型灭火系统 ( CO                                                     |      | 1.5.10    | 其它                      | 演漫写          | 请项词  | 读项号  | 请选择          | = <b>+</b> • |
| 教生養、教物報告书及教送<br>教生装(5)<br>防防染证书(5)<br>(低配胎的应急计划)(6)<br>(位或建带计划)(4)<br>(法规记录集)和10,30处理<br>常知会问念和知识常来(11) |      |           |                         |              |      |      |              | 2条 10职供 •    |
| 《航海日志》和《车钟记录<br>航行计划 (4)                                                                                |      |           |                         |              |      |      |              |              |

| 建不符合          | 项            |                    |          |         |            |            |         |         |          |                    |
|---------------|--------------|--------------------|----------|---------|------------|------------|---------|---------|----------|--------------------|
| 本信息           | 检查对象: 互海1号   |                    |          |         |            |            |         |         |          |                    |
| 题 *           |              |                    |          |         |            |            |         |         |          |                    |
| 请項写           |              |                    |          |         |            |            |         |         |          |                    |
| <b>;查日期</b> * |              |                    | 检查类型*    |         | 部门         |            |         | 检查机构    |          |                    |
| 2024-08-05    |              |                    | 请选择      |         | * 店        | 写          |         | 请填写     |          |                    |
| 符合项附件         |              |                    |          |         |            |            |         |         |          |                    |
| 上传            |              |                    |          |         |            |            |         |         |          |                    |
| 細             |              |                    |          |         |            |            |         |         |          |                    |
| . *           | 缺陷代码         | 情况描述*              | 程度。      | 原因分析    | 纠正措施       | 计划完成日期。    | 整改者     | 验收者*    | 抄送对象     | 操作                 |
| 1             | 1.5.1 ①      | 所有灭火机是否有<br>有些没有损告 | 请选择 🗸    | 清道阿     | 请填布        | 2024-06-05 | m 🗄     | Đ       | Ŧ        | 选择流程<br>上传附件<br>删除 |
| H MIGE        | 日库中选择 批量选择流程 | 9、该不符合             | 项自动跳转至明细 | 下方,选择程度 | ↓ 整改者、验收者, | 还可根据需要填写或  | 选择缺陷代码、 | 原因分析、抄送 | 对象以及是否上传 | 附件等信息              |
|               |              |                    |          |         |            |            |         |         |          |                    |
|               |              |                    |          |         |            |            |         |         |          |                    |
|               |              |                    |          |         |            |            |         |         | 10       | 0、点击"提交"           |
|               |              |                    |          |         |            |            |         |         |          |                    |